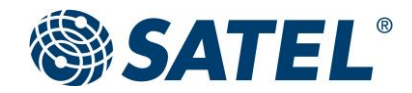

# SATEL MR-1000

Self-controlled hot standby redundant master

User guide version 1.3

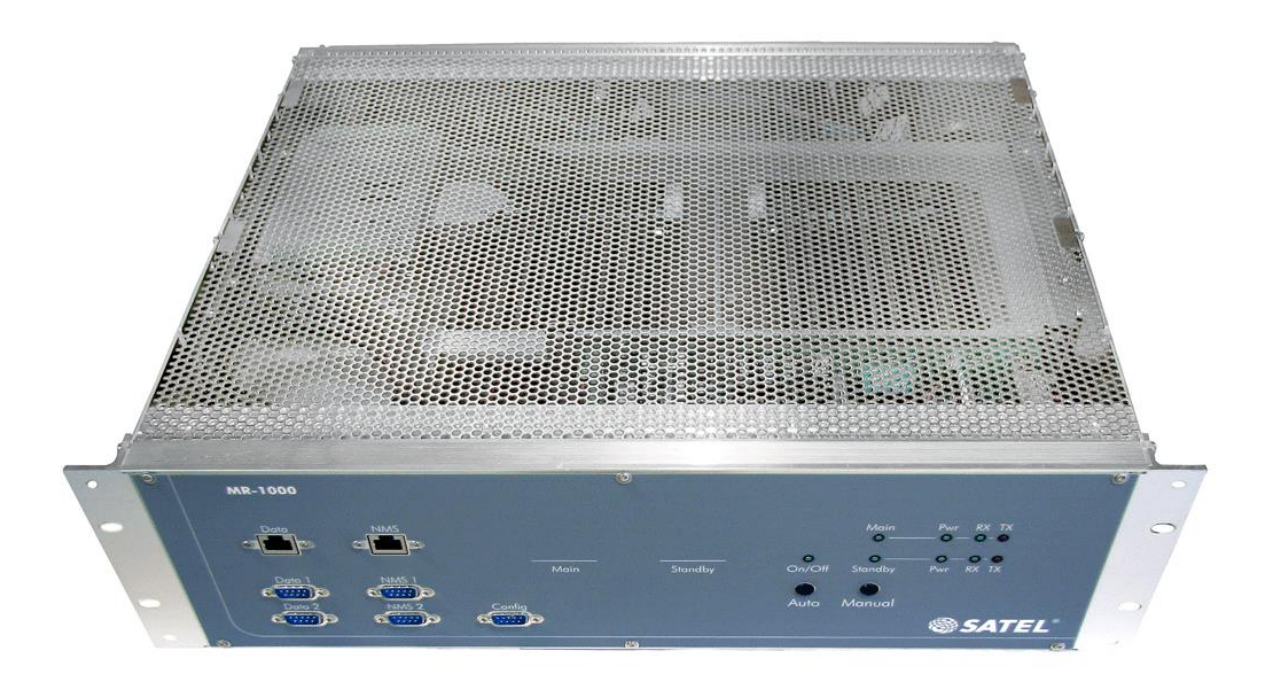

# TABLE OF CONTENTS

| TA  | ble of                                                                                                    | CONTENTS                                                                                                    | . 2                                                                  |
|-----|----------------------------------------------------------------------------------------------------|----------------------------------------------------------------------------------------------------|----------------------------------------------------------------------|
| 1.  | INTRO<br>1.1.<br>1.2.<br>1.3.<br>1.4.                                                                               | DUCTION<br>MR-1000 features<br>MR-1000 technical specifications<br>SATEL radio modems available for MR-1000 installation<br>Typical set-up                                                                                                    | . 3<br>. 3<br>. 3<br>. 4<br>4                                        |
| 2.  | INDICA<br>2.1.<br>2.2.                                                                                              | ATORS AND CONNECTORS<br>Front panel LED indicators and connectors<br>Back panel connector and analogue outputs                                                                                                    | . 5<br>. 5<br>. 5                                                    |
| 3.  | CONF                                                                                                    | GURING THE RADIO MODEMS                                                                                                    | . 6                                                                  |
| 4.  | CONF                                                                                                    | GURING THE ETHERNET / SERIAL ADAPTERS                                                                                                    | . 6                                                                  |
| 5.  | ETHERI<br>5.1.<br>5.2.                                                                                              | NET PORTS ENABLED<br>RJ45 DATA port configuring<br>RJ45 NMS-port configuring                                                                                                    | 9<br>9<br>9                                                          |
| 6.  | RS-232<br><mark>6.1.</mark><br>6.2.<br>6.3.<br>6.4.                                                                 | PORTS ENABLED<br>Data 1-port<br>Data 2-port:<br>NMS 1-port<br>NMS 2-port                                                                                                    | 10<br>10<br>10<br>10<br>10                                           |
| 7.  | ADDIN                                                                                                    | G A MASTER STATION TO YOUR NETWORK                                                                                                    | 11                                                                   |
| 8.  | CONFI<br>8.1.                                                                                                    | GURING THE CONTROLLER<br>Functions/Settings table:                                                                                                    | 11<br>11                                                             |
| 9.  | FORCE<br>9.1.                                                                                                    | D MODEM SWITCH<br>Command table:                                                                                                    | 12<br>12                                                             |
| 10  | . RS<br>10.1.<br>10.2.<br>10.3.<br>10.4.<br>10.5.<br>10.6.<br>10.7.<br>10.8.<br>10.9.<br>10.10.<br>10.11.<br>10.12. | S/ETH LINK AND XR7-GUI IMPLEMENTATION AND CONFIGURATION<br>Introduction<br>Windows PC set up<br>VirtualBox installation<br>XR7-GUI image set up and convert to vdi-image<br>Create Virtual Machine with VirtualBox application<br>Virtual machine setup<br>RS/ETH Link XR7 GUI settings<br>Interface settings<br>Serial port settings<br>Gateway - Serial to Serial function<br>Gateway - Serial to IP function | 12<br>13<br>13<br>13<br>14<br>14<br>15<br>16<br>17<br>18<br>19<br>20 |
| 11. | . M                                                                                                    | R-1000 INSTALLATION TO A RACK CABINET                                                                                                    | 21                                                                   |
| 12  | . Se                                                                                                    | RVICE OPERATION: REPLACING A RADIO MODEM                                                                                                    | 22                                                                   |
| 13  | . Se                                                                                                    | RVICE OPERATION: RADIO MODEM FIRMWARE UPDATE                                                                                                    | 24                                                                   |
| 14  | . AS<br>14.1.<br>14.2.                                                                                              | SEMBLY AND CABLING FIGURE<br>Mechanical assembly<br>Cabling and equipment                                                                                                    | 26<br>26<br>27                                                       |
| 15  | . Al                                                                                                    | PPENDIX A                                                                                                    | 28                                                                   |

# **1. INTRODUCTION**

SATEL MR-1000 redundant master is designed for enhanced reliability in critical VHF / UHF radio modem networks. SATEL MR-1000 features an automatic redundant controller with two radio transmitters and up to four receivers (depending on configuration) operating in hot standby redundant mode.

The redundant configuration of MR-1000 secures the communication even if a failure occurs in one of the transceivers or power supplies. Redundancy combined with the SATEL radio modem MTBF of more than 60 years provides utmost communication system reliability.

The SATEL MR-1000 redundant master supports full remotely manageable network diagnostic and configuration functionalities via SATEL NMS.

#### 1.1. MR-1000 features

- Hot standby automatic transceiver switch over
- Redundant power supplies and cooling system
- Modular design with swappable radio and power supply units
- Ethernet / RS-232 interfaces (depending on configuration)
- Alarm contacts
- Front panel status indicators
- Network management (SATEL NMS)
- Diversity reception (depending on hardware configuration)

#### 1.2. MR-1000 technical specifications

| RJ45                                             |
|--------------------------------------------------|
| 100 Mbps (TCP/IP)                                |
| D9, female                                       |
| Depending on SATEL radio modems used             |
| Depending on SATEL radio modems used             |
| Contacts for power supply / cooling failure      |
| Auto or Manual (local / remote)                  |
| 30 ms (for all modes)                            |
| 10W                                              |
| +36 +75 VDC (+48V nominal)                       |
| +5 +55 °C (operational)                          |
| -40 +80 °C (storage)                             |
| N female (50 ohm)                                |
| Metal framed rack assembly                       |
| 127 mm x 357 mm x 435 mm (19" rack mounting)     |
| 7.5 10 kg (depending on SATEL radio modems used) |
|                                                  |

## 1.3. SATEL radio modems available for MR-1000 installation

| Technical specifications: |
|---------------------------|
|---------------------------|

|                 | SATELLINE-3AS VHF            | SATELLINE-3AS NMS        | SATELLINE-3AS Epic NMS    |  |
|-----------------|------------------------------|--------------------------|---------------------------|--|
| Frequency range | 135 174 / 218238 MHz         | 330 470 MHz              | 330 470 MHz               |  |
| Tuning range    | 135 155 / 138 160 / 155      | +/- 2 MHz from central   | +/- 2 MHz from central    |  |
|                 | 174 / 218 238 MHz            | frequency                | frequency                 |  |
| Channel spacing | 12.5 / 25 kHz fixed          | 12.5 / 20 / 25 kHz fixed | 12.5 / 20 / 25 kHz fixed  |  |
| Carrier power   | 0.1, 0.5, 1 and 5 W / 50 ohm | 0.01 1 W / 50 ohm        | 1, 2, 5 and 10 W / 50 ohm |  |
| NMS             | Yes                          | Yes                      | Yes                       |  |
| Diversity       | _                            | -                        | Space diversity           |  |

#### 1.4. Typical set-up

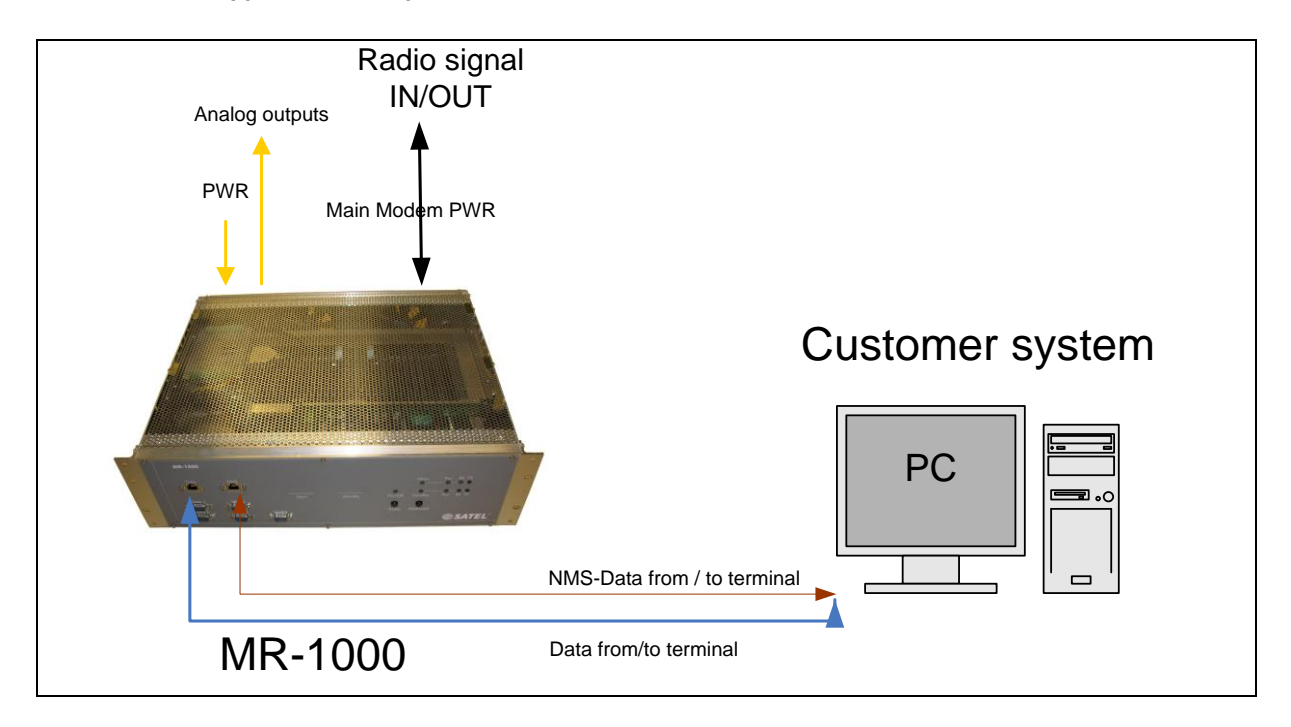

MR-1000 master station is connected to customer system for data and NMS-data transfer.

Customer data is controlled by redundant controller, which follows the send and received messaging. In case of missing messages or no traffic (selectable), controller automatically switches from primary to secondary radio modem.

NOTE! Only customer data is controlled.

# 2. INDICATORS AND CONNECTORS

#### 2.1. Front panel LED indicators and connectors

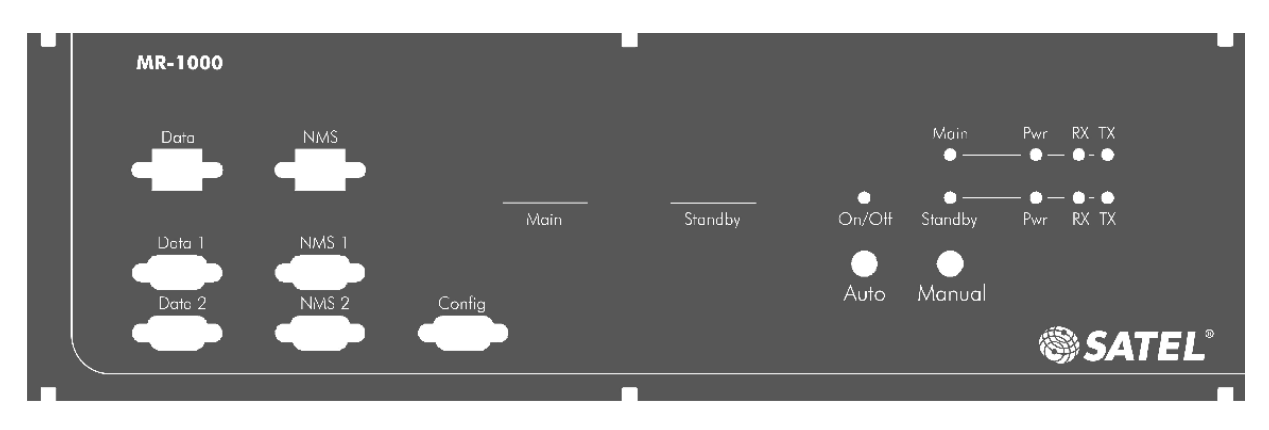

- 1. On/Off –led indicates auto switch status. Led On = Auto switch activated
- 2. Main/standby –led indicates the active radio modem.
- 3. Pwr –led indicates that the radio modem is powered
- 4. RX –led indicates that the radio modem is receiving data
- 5. TX –led indicates that the radio modem is transmitting data

#### 2.2. Back panel connector and analogue outputs

Back panel connector type is Phoenix Contact DFK-PC 4/8-GF- 7, 62. Socket type is Phoenix Contact 1828304 PC 4/ 8-STF- 7, 62.

| PIN | NAME                               |
|-----|------------------------------------|
| 1   | +36 +75 VDC Input (48V nominal)    |
| 2   | GND                                |
| 3   | Pwr1 sense, option                 |
| 4   | Pwr2 sense, option                 |
| 5   | FAN1 speed analogue output, option |
| 6   | FAN2 speed analogue output, option |
| 7   | N/A                                |
| 8   | N/A                                |

Back panel connector pin order

# **3. CONFIGURING THE RADIO MODEMS**

Radio modems can be configured from either the RS or Ethernet ports, depending on the equipment configuration. Please refer to your order information about your configuration.

## 4. CONFIGURING THE ETHERNET / SERIAL ADAPTERS

This connection is optional, depending on model.

- 1. Install Brainboxes "Boost. LAN Manager" application to PC. www.brainboxes.com/software (Appendix A)
- 2. Connect the MR-1000 front panel "NMS RJ45" connector to PC or Ethernet switch.
- Open "Boost. LAN Manager" application and select "Find Devices ". Program search connects the devices automatically. NOTE! If the devices are not automatically detected, manual detection is possible from "Tools " → "Add device manually ".For manual adding you need to know

your adapter IP-address (default IP is 192.168.127.254). Please see Brainboxes manual for further information: www.brainboxes.com/docs (Appendix A))

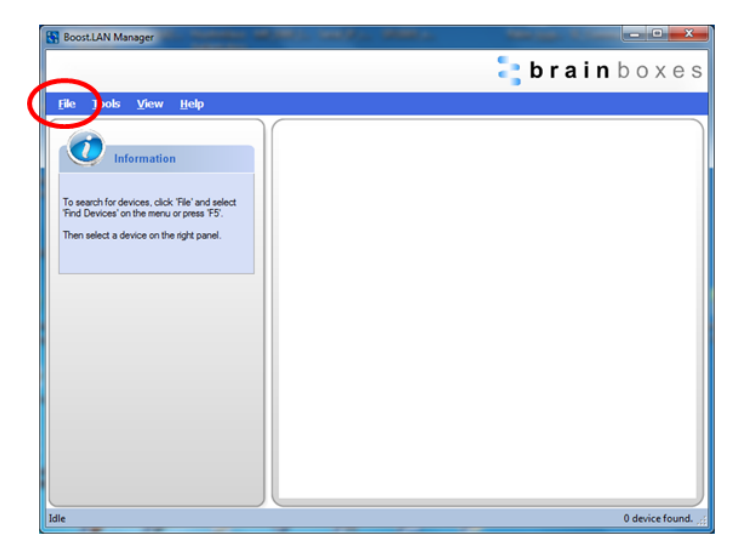

4. Set-up of virtual COM-ports. Select a device and device information appears to the left side panel. Virtual COM port drivers can be installed from *"Install Device"*. From there you can also rename and change IP-address of device.

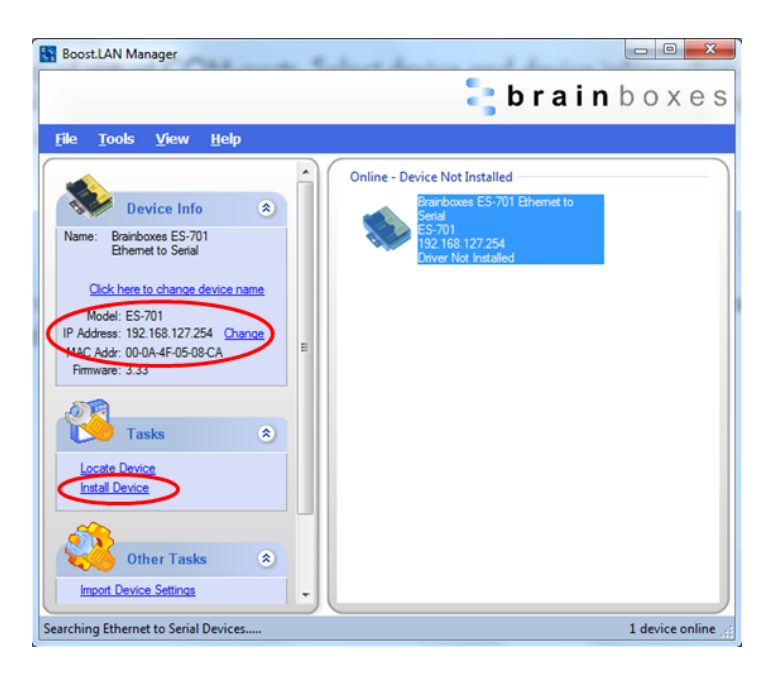

5. After device installation you can see the COM port selection from the left side panel.

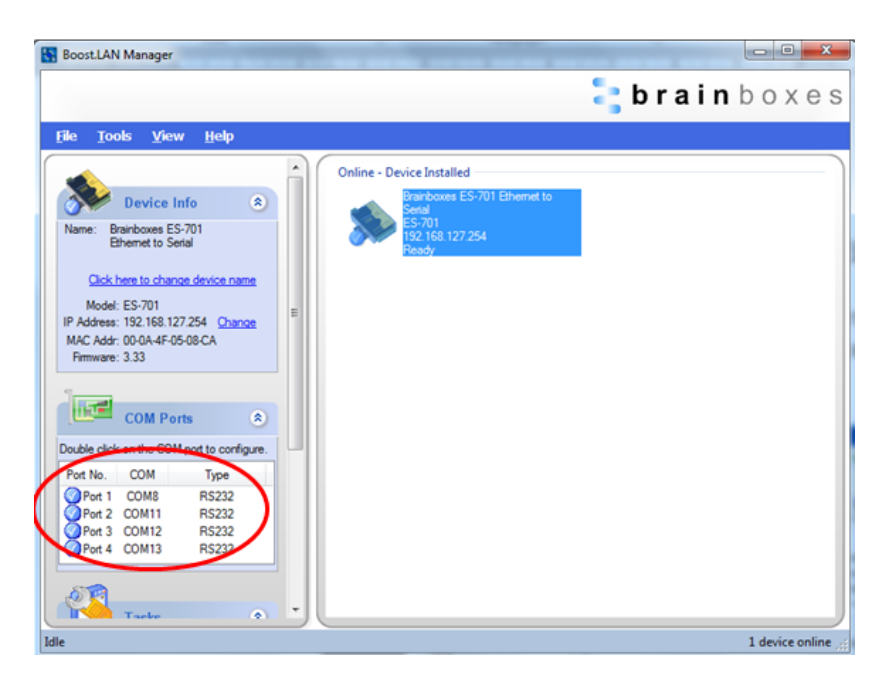

6. After steps 1-5 it is possible to configure the Ethernet/Serial adapters using your web browser (for example: Internet Explorer, Firefox etc.). Default IP address is 192.168.127.254.

|                    |                                                   |                                                                   | Mode<br>Firmware Versior<br>Firmware Date<br>MAC Address | 1: ES-701<br>1: 3.33<br>2: 03/11/2011<br>3: 00:0a:4f:05:08:ca |  |
|--------------------|---------------------------------------------------|-------------------------------------------------------------------|----------------------------------------------------------|---------------------------------------------------------------|--|
| Home               | These are the Brair<br>Device Informati           | nboxes Ethernet to Seri                                           | al Device web confi                                      | guration pages.                                               |  |
| Network            | Device Name<br>Click here to<br>Device IP Setting | e : Brainboxes ES-701<br>o locate the device :                    | Ethernet to Serial                                       | Update                                                        |  |
| Covice Management  | IP Addr<br>Subnet M<br>Gateway Addr               | ress : 192.168.127.254 (<br>ask : 255.255.255.0<br>ress : 0.0.0.0 | DHCP)                                                    |                                                               |  |
| Brainboxes Website | Web Server F                                      | Port : 80                                                         |                                                          |                                                               |  |
|                    |                                                   | Port Type                                                         | Status                                                   |                                                               |  |
|                    | Port 1 :                                          | RS232 Port                                                        | Idle                                                     | Configure                                                     |  |
|                    | Port 2 :                                          | RS232 Port                                                        | Idle                                                     | Configure                                                     |  |
|                    | Port 3 :                                          | RS232 Port                                                        | Idle                                                     | Configure                                                     |  |
|                    | Port 4 :                                          | RS232 Port                                                        | Idle                                                     | Configure                                                     |  |
|                    | Hover over Por                                    | t entry for more informat                                         | tion.                                                    |                                                               |  |

NOTE! Please see Brainboxes manual for further information.

# **5. ETHERNET PORTS ENABLED**

#### 5.1. RJ45 DATA port configuring

SaTerm:

- 1. Download SATEL SaTerm software at download page: www.satel.com/userData/satel/downloads/software/SaTerm sw v4 3 5.zip
- 2. Install downloaded terminal program.
- 3. Choose the radio modem you want configure by pressing the MR-1000 front panel MANUAL button; the main/standby leds indicate the selected radio modem. Selecting the active radio modem is also possible with remote modem switch, see page 10.
- Open SaTerm -> Mode -> Open terminal -> Select the correct serial port connected to modem. Serial port settings should be equal to radio modem (default 19200,n,1)
- 5. Select Mode → Transmit.
- 6. Write SL-command "SL%P=1" to the terminal window -> Press "Send" button. This sets the radio modem to programming mode and configuration menu appears to the selected COM port terminal window.
- 7. Configure the radio modem as described in the corresponding SATELLINE radio modem manual.
- 8. Save settings to modem by pressing "E" or quit without saving by pressing "Q".

Putty: Telnet and SSH client:

- Open the source terminal emulator Download page: www.chiark.greenend.org.uk/~sgtatham/putty/download.html
- 2. Choose the radio modem you want configure by pressing the MR-1000 front panel MANUAL button; the main/standby leds indicate the selected radio modem. Selecting the active radio modem is also possible with remote modem switch, see page 11.
- 3. Open Putty and insert RS / Ethernet adapter IP address to HOST NAME.
- 4. Open Putty terminal -> press "Open" button.
- 5. Insert SL-command "SL%P=1" to terminal, this sets the radio modem to programming mode and a configuration menu appears. Configure the radio modem as described in the corresponding SATELLINE radio modem manual.

## 5.2. RJ45 NMS-port configuring

RJ45 NMS-port (Ethernet) is connected to a Brainboxes adapter. Both radio modems (Main and Standby) have their own adapter COM port for NMS.

- Main modem NMS is connected to adapter port 3
- Standby modem NMS is connected to adapter port 4. Find the correct COM port with "Boost. LAN Manager" application (page 6).
- The modem setup can be configured with "SATEL NMS PC software". Please refer to the SATEL NMS PC guide available at SATEL homepage: www.satel.com/product/satel-nms-pc-software

# 6. RS-232 PORTS ENABLED

Please note: Not available simultaneously with Ethernet ports.

#### 6.1. Data 1-port

Connect the DATA1 port (RS-232, D9 female) to a PC. Select the modem to be configured by pressing the "Manual" switch in the MR-1000 front panel. Make the configuration as described in the corresponding SATELLINE radio modem manual by the use of the SaTerm terminal program and SL-commands. Check the status from the LEDs.

## 6.2. Data 2-port:

Data 2-port is not enabled with the automatic redundancy operation.

## 6.3. NMS 1-port

This port can be used for the MAIN radio modem. Connect the NMS1 port to a PC serial port. The modem setup can be configured with the "SATEL NMS PC software". Please refer to the SATEL NMS PC user guide available at SATEL homepage: www.satel.com/product/satel-nms-pc-software

#### 6.4. NMS 2-port

This port can be used for STANDBY radio modems. Connect the NMS2 port to a PC serial port. The function and PC applications are the same as mentioned in section "NMS1-port".

# 7. ADDING A MASTER STATION TO YOUR NETWORK

See "SATEL NMS PC User guide" section 6.2.4: "Setting up a redundant master modem".

# **8. CONFIGURING THE CONTROLLER**

The controller configuration is done from the front panel serial port marked "Config".

The terminal program (SaTerm) port settings should be 57600 bps 8, N, 1.

The programming menu becomes available when letter C is sent to port. The settings are saved and the configuration menu exits when letter E is sent to port.

#### 8.1. Functions/Settings table:

| FUNCTION                   | SETTINGS      |
|----------------------------|---------------|
| 1. Auto Switch             | ON/OFF        |
| 2. Switch Mode             | Message       |
|                            | Counter/Timer |
| 3. Message Threshold       | 10            |
| 4. Timer Threshold         | 30 s          |
| 5. Inter Character Timeout | 100ms         |
| 6. Switch Input Trig Level | High          |

Auto Switch: Enables or disables automatic port change (modem change), when error limit is exceeded.

**Switch Mode: Message Counter** counts sent messages and when the Message Threshold limit is exceeded (sent messages) without an answer from the remote device, the radio modem switch is done if Auto Switch is set ON. This is the recommended setting at the master station.

**Switch Mode: Timer** counts the time from the last received message. When the Timer threshold exceeds, the radio modem switch is done if Auto Switch is set ON. This is the recommended setting at the remote station.

**Inter Character Timeout:** Pause between characters. Similar to the radio modem's Pause Length -setting.

**Switch Input Trig Level High or Low**: Sets the "Switch Input Trig Level" to high or low. The switch input can be used to switch over to the standby unit.

# 9. FORCED MODEM SWITCH

Forced switching of the active radio modem is possible locally from the "Manual" switch in the MR-1000 front panel. To force switch the active radio modem remotely, see the following instructions.

Connect to the MR-1000 RJ45 NMS port, using IP address. The switching is forced by using MODBUS commands to virtual port 2 (COM port) by a terminal program.

To trigger the manual remote switch both of the commands (ref. Command table below) needs to be sent (ON/OFF). The status can be asked by the "Read Status" operation.

#### 9.1. Command table

| Operation            | Command                  |
|----------------------|--------------------------|
|                      |                          |
| Digital Output 1 ON  | \01\05\00\64\FF\00\CD\E5 |
| Digital Output 1 OFF | \01\05\00\64\00\00\8C\15 |
| Read Status*         | \01\04\00\08\00\01\B0\08 |

\*the response to the "Read Status" operation is as follows:

| Answer                  | Meaning                   |
|-------------------------|---------------------------|
|                         |                           |
| \01\04\02\00\02\crc\crc | Input2 ON = MAIN Modem    |
| \01\04\02\00\04\crc\crc | Input3 ON = STANDBY Modem |

## 10. RS/ETH LINK AND XR7-GUI IMPLEMENTATION AND CONFIGURATION

#### 10.1. Introduction

This part of guide is for SATEL RS/ETH Link converter XR7-GUI implementation and configuration for Windows 7/64bit users. XR7-GUI needs virtual machine for Windows users. This guide uses Oracle VirtualBox for virtualizing. SATEL RS/ETH Link operating system is Linux.

NOTE! Other Windows versions may differ from this guide.

More information about Oracle VirtualBox from here (Appendix A): Download page: www.virtualbox.org/wiki/Downloads More specified user guide: www.virtualbox.org/wiki/Documentation Installed version guide (default installation folder): C:\Program Files\Oracle\VirtualBox\doc

#### 10.2. Windows PC set up

- Download VirtualBox application from here (Appendix A): www.virtualbox.org/wiki/Downloads
- Change PC network adapter connected to RS/ETH Link IP-address from "Control Panel\Network and Internet\Network Connections". Use static IP address 192.168.7.10 and subnet mask 255.255.255.0.

NOTE! The adapter should be in same subnet with RS/ETH Link which default IP is 192.168.7.1

#### 10.3. VirtualBox installation

- 1. Open VirtualBox assembly file from download folder
- 2. VirtualBox installation program starts
- 3. Press Next  $\rightarrow$  Next  $\rightarrow$  Next  $\rightarrow$  Yes  $\rightarrow$  Install
- 4. Wait program installation. Default installation folder is C:\Program Files\Oracle\VirtualBox
- 5. Press Finish
- Copy "xr7-gui.raw" image from "xr7\_gui" folder to C:\Program Files\Oracle\VirtualBox folder. "xr7-gui.raw" includes "rsethlink\_xr7\_platform" FW package.

#### 10.4. XR7-GUI image set up and convert to vdi-image

For Virtual machine creation "xr7-gui.raw" format have to change to "xr7-gui.vdi" format. VirtualBox uses VBoxmanage tool for that convert.

- 1. Run Windows "Command prompt (cmd.exe)"
- 2. Use "cd\" command or "c:" command to achieve "C:\" directory.
- 3. Use command "cd program files\oracle\virtualbox" to achieve VirtualBox directory.

4. Write convert command which is: "VBoxManage convertfromraw xr7-gui.raw xr7-gui.vdi --format vdi" The text on cmd-window should look like this: C:\Program Files\Oracle\UirtualBox>UBoxManage convertfromraw xr7-gui.raw xr7-gui.raw xr7-gui.vdi" .vdi --format vdi Converting from raw image file="xr7-gui.raw" to file="xr7-gui.vdi"... Greating dynamic image with size 5242888000 bytes (500MB)...

- 5. Wait until "Command Prompt" returns back to the "C:\program files\oracle\virtualbox" folder. This means that convert is accomplished.
- 6. Now you can close the Command Prompt window.

#### 10.5. Create Virtual Machine with VirtualBox application

- 1. Open VirtualBox  $\rightarrow$  Select "New"  $\rightarrow$  "Create Virtual Machine" view appears
- 2. Write name "XR7\_GUI", choose "Linux" and version "Debian (32 bit)" → Press Next
- Select memory size. Recommended size is 512 MB which would be enough. → Press Next
- 4. "Use an existing hard drive file"
- 5. Press and select "xr7-gui.vdi" file from here "C:\Program Files\Oracle\VirtualBox\xr7-gui.vdi". → Press Open
- 6. Press "Create"
- 7. Virtual machine is created.

#### 10.6. Virtual machine setup

- 1. Open VirtualBox and select File  $\rightarrow$  Preferences  $\rightarrow$  Network
- Select "VirtualBox Host-Only Ethernet Adapter" from "Host-only Networks" window. NOTE! If "VirtualBox Host-Only Ethernet Adapter" doesn't exist you can create it by button
- 3. Press 🖉 "tool button" to make "Host-only Network Details".
- 4. On "Adapter" sheet you can define used IP-address. In this guide we use following address:

IPv4 Address: 192.168.6.1 IPv4 Network Mask: 255.255.255.0

- Select "DHCP" sheet and Enable server. Server addresses are following: Server Address: 192.168.6.10 Server Mask: 255.255.255.0 Lower Address Bound: 192.168.6.100 Upper Address Bound: 192.168.6.254
- 6. Press OK.
- 7. Press OK to VirtualBox-Settings window.
- 8. Press "settings" 💐 on VirtualBox Manager main window. Select "Network"
- 9. On "Adapter 1" sheet "Enable Network Adapter" which is Attached to "NAT"
- 10. Press "Advanced" → "Port Forwarding"
- 11. Press 3 button  $\rightarrow$  "Rule1" appears
- 12.Insert "Rule1" "Host port" and "Guest port" values 443  $\rightarrow$  Press OK
- 13. Select "Adapter 2" sheet and "Enable Network Adapter"
- 14.Select Attached to: "Host-only Adapter"  $\rightarrow$  Press OK
- 15.Select Machine → Settings → System → Processor and select "Extended Features: Enable PAE/NX" → Press OK
- 16.Communication setup is now ready to use. Virtual machine can be started by pressing VirtualBox manager main window start button:

17. Virtual machine is fully started when terminal window prints "xr 7 login", see picture4 below.

NOTE! Don't close this window!

## 10.7. RS/ETH Link XR7 GUI settings

Before you can test connection, remember connect power- and Ethernet cables to MR-1000 controller. RS/ETH Link Ethernet port is connected to MR-1000 "Data" Ethernet port, RJ45f, picture 2.

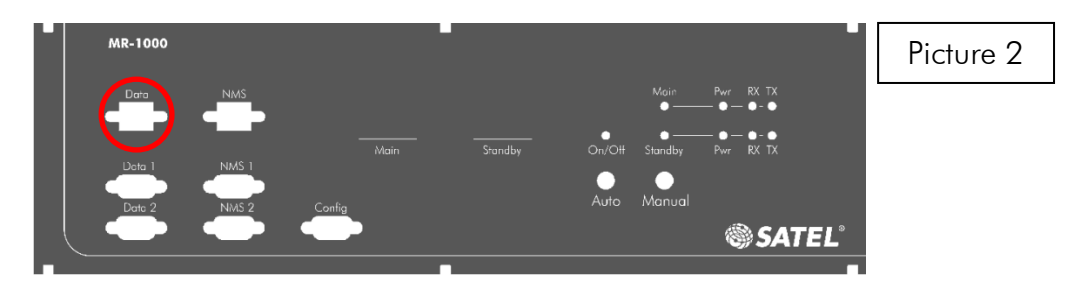

RS/ETH Link starts about 50 seconds. After that, test connection with "cmd ping command". RS/ETH Link default IP is 192.168.7.1. If ping test doesn't work, something is wrong, picture 3.

| C:\>ping 192.168.7.1                                                                                                    | Picture 3 |
|----------------------------------------------------------------------------------------------------|-----------|
| Pinging 192.168.7.1 with 32 bytes of data:<br>Reply from 192.168.7.1: bytes=32 time<1ms TTL=64<br>Reply from 192.168.7.1: bytes=32 time=1ms TTL=64<br>Reply from 192.168.7.1: bytes=32 time<1ms TTL=64<br>Reply from 192.168.7.1: bytes=32 time=1ms TTL=64 |           |

When virtual machine is started, it is possible to make connection with web browser (IE, Firefox etc.)

Insert correct IP address to the browser address bar: <u>https://192.168.6.100 (</u>DHCP, Lower Address Bound).

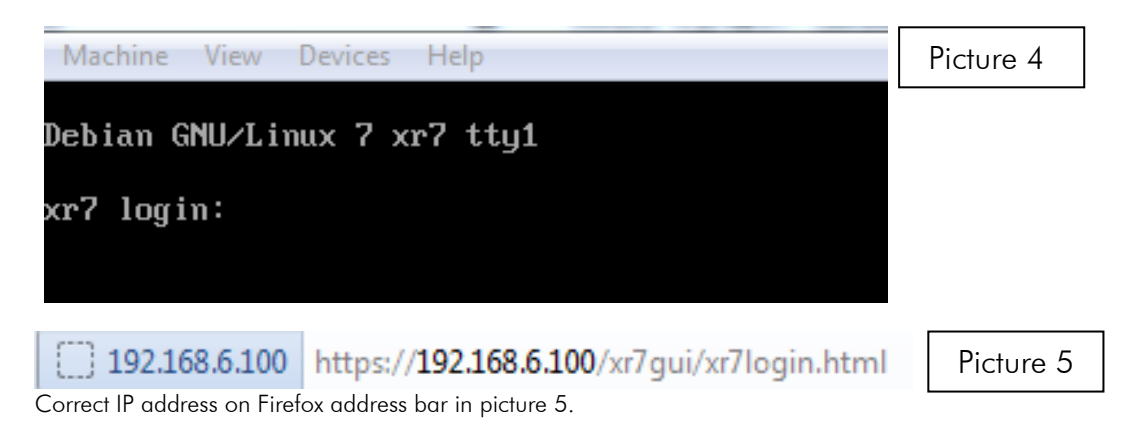

When correct address is inserted and executed, following login page appears. Use default information: User: admin Password: admin

IP address: 192.168.7.1

| FLEIDILIS |                 | Picture 6 |
|-----------|-----------------|-----------|
| USER:     | PASSWORD: LOGIN |           |
|           |                 |           |
|           |                 |           |

### 10.8. Interface settings

After login XR7-GUI front page appears. Press "Configure" to setup access. Select "Interface" → press "CE01" button to IP address change.

NOTE! For further information for any function of the RS/ETH Link, please press or button, picture 7.

| FLE                                                                                                    |                  | Picture 7 |
|----------------------------------------------------------------------------------------------------|------------------|-----------|
| STATUS<br>CONFIGURE -<br>INTERACE -<br>STATIC ROUTING -<br>SERAL PORT -<br>GATEWAY -<br>POLING -<br>ADMINISTRATION > | Select Interface |           |
| LOCK / UNLOCK                                                                                                    |                  |           |

In "Configure" selection, change IP address if necessary. After that press "Apply". NOTE! Remember change network adapter IP address to same subnet as RS/ETH Link. After that, renew the login with implemented IP address.

FOR EVERY PERMANENT CONFIGURATION SAVE:

Remember press "Save configuration" in status view. DNP3 polling is enabled in picture 8.

|    | FLE                | IS      |              |           |            |           | Picture 8 |
|----|--------------------|---------|--------------|-----------|------------|-----------|-----------|
|    |                    | DNP3 Po | lling Status |           |            | e         |           |
|    |                    | Enabled | Tes          |           |            |           |           |
| 10 | SERIAL PORT        | Group 1 |              |           |            |           |           |
|    | GATEWAY            | Address | Status       | Timestamp | Skip count |           |           |
|    |                    | Group 2 |              |           |            |           |           |
|    |                    | Address | Status       | Timestamp | Skip count |           |           |
|    |                    | Group 3 |              |           |            |           |           |
|    | LOCK / UNLOCK      | Address | Status       | Timestamp | Skip count |           |           |
|    | SAVE CONFIGURATION | Group 4 |              |           |            |           |           |
|    |                    | Address | Status       | Timestamp | Skip count |           |           |
|    |                    |         |              |           |            | REFRESH   |           |
|    | HELP               |         |              |           |            | CONFIGURE |           |
|    | LUGOUT             |         |              |           |            |           |           |
|    |                    |         |              |           |            |           |           |
|    |                    |         |              |           |            |           |           |

#### 10.9. Serial port settings

To change Serial port settings press "Configure  $\rightarrow$  Serial port". Select correct port which settings you want to change. Port S01 – S06 meanings are mentioned in picture 9.

|              | FLE                | LIS          |                     |                     |                    |         | Picture 9 |
|--------------|--------------------|--------------|---------------------|---------------------|--------------------|---------|-----------|
|              | STATUS             | Select Serie | al-Serial Gateway   |                     |                    | ۰       |           |
|              | CONFIGURE 👻        | Gateway Port | Gateway Port Status | Bridged Port Status | Description        |         |           |
|              |                    | S01 RS       | Closed              | Closed              | Radio A DATA       |         |           |
|              | SERIAL PORT        | S02 RS       | Closed              | Closed              | Radio B DATA       |         |           |
|              | GATEWAY            | S03_RS       | Closed              | Closed              | Radio B NMS        |         |           |
| <b>7</b> - 1 | SERIAL-SERIAL      | S04_RS       | Closed              | Closed              | Serial/DATA        |         |           |
|              |                    | S05_RS       | Closed              | Closed              | Serial/Diagnostics |         |           |
|              | ADMINISTRATION >   | \$06_RS      | Closed              | Closed              | Radio A NMS        |         |           |
|              |                    |              |                     |                     |                    | REFRESH |           |
|              |                    |              |                     |                     |                    |         |           |
|              | LOCK / UNLOCK      |              |                     |                     |                    |         |           |
|              | SAVE CONFIGURATION |              |                     |                     |                    |         |           |
|              |                    |              |                     |                     |                    |         |           |
|              |                    |              |                     |                     |                    |         |           |
|              | HELP               |              |                     |                     |                    |         |           |
|              | LOGOUT             |              |                     |                     |                    |         |           |
|              |                    |              |                     |                     |                    |         |           |
|              |                    |              |                     |                     |                    |         |           |
|              |                    |              |                     |                     |                    |         |           |

Serial Port Settings changeable parameters are:

Speed, Parity, Data bits, Stop bits, Flow control, DCD (data carrier detect)

| FLE    | ls                                                               |      | Picture 10 |
|--------|------------------------------------------------------------------|------|------------|
|        | Serial Port Settings - S01 Speed 19200  Parity None  Data Bits 8 | •    |            |
|        | Stop Bits 1 •<br>Flow Control Off •<br>DCD Off •                 | АРРУ |            |
|        |                                                                  |      |            |
| LOGOUT |                                                                  |      |            |

#### 10.10. Gateway - Serial to Serial function

It is possible to bridge data from serial port to another serial port. First select "Serial-Serial". Next select the data input serial port (for example S01\_RS bridged to port S04). It is also possible to change data protocol mode (raw, dnp3).

NOTE! Changes to radio modem ports S01 and S02 always requires RS/ETH Link restart. The RAW protocol mode is not functional on S01 and S02 ports!

| FLE                                                                                                    | LIS                                                                                                    | Picture 11 |
|----------------------------------------------------------------------------------------------------|----------------------------------------------------------------------------------------------------|------------|
| STATUS<br>CONFIGURE •<br>NITERACE =<br>STATC ROUTING =<br>GATEWAY =<br>SERAL-9ERAL =<br>SERAL-9E =<br>POLLING =<br>ADMINISTRATION • | Serial-Serial Gateway Settings - S01_RS Enabled Vos Protocol DNIP3 Description Radio A DATA Bridged Port S04 |            |

## 10.11. Gateway - Serial to IP function

In Serial to IP mode it is possible to bridge data between serial port and IP-port. First select "Serial-IP" and then select serial port which is data in and/or out port.

| FLE                | IS           |                     |           |                    |         | Picture 12 |
|--------------------|--------------|---------------------|-----------|--------------------|---------|------------|
| CTATUS:            | Select Seri  | al-IP Gateway       |           |                    | e       |            |
|                    | Gateway Port | Gateway Port Status | IP Status | Description        |         |            |
|                    | S01 IP       | Closed              | Closed    | Radio A DATA       |         |            |
| SERIAL PORT        | S02 IP       | Closed              | Closed    | Radio B DATA       |         |            |
| GATEWAY 💷          | S03_IP       | Closed              | Closed    | Radio B NMS        |         |            |
| SERIAL-SERIAL      | S04_IP       | Closed              | Closed    | Serial/DATA        |         |            |
| POLLING            | S05_IP       | Closed              | Closed    | Serial/Diagnostics |         |            |
| ADMINISTRATION >   | S06_IP       | Closed              | Closed    | Radio A NMS        |         |            |
|                    |              |                     |           |                    | REFRESH |            |
|                    |              |                     |           |                    |         |            |
| LOCK / UNLOCK      |              |                     |           |                    |         |            |
| SAVE CONFIGURATION |              |                     |           |                    |         |            |
|                    |              |                     |           |                    |         |            |
|                    |              |                     |           |                    |         |            |
| HELP               |              |                     |           |                    |         |            |
| LOGOUT             |              |                     |           |                    |         |            |
|                    |              |                     |           |                    |         |            |
|                    |              |                     |           |                    |         |            |
|                    |              |                     |           |                    |         |            |
|                    |              |                     |           |                    |         |            |

After port selections the "Serial-IP Gateway Settings" scene appears where you can select protocol mode (dnp3, raw), IP type, IP port address and TCP port address (IP Configuration: Port). In client type it is necessary to define the correct TCP port.

| FLEVIDI                                                                    | lis                                                          |       | Picture 13 |
|----------------------------------------------------------------------------|--------------------------------------------------------------|-------|------------|
| STATUS                                                                     | Serial-IP Gateway Settings - S01_I                           | Р 2   |            |
| CONFIGURE V<br>INTERFACE I<br>STATIC ROUTING I<br>SERIAL PORT I<br>GATEWAY | Enabled Yes<br>Protocol DNP3<br>Description Radio A DATA     |       |            |
| SERIAL-SERIAL<br>SERIAL-IP<br>POLLING<br>ADMINISTRATION ►                  | IP Configuration Type Client Address 172 16 21 100 Port 2000 |       |            |
| LOCK / UNLOCK                                                              |                                                              | APPLY |            |
| HELP                                                                       |                                                              |       |            |
|                                                                            |                                                              |       |            |

## 10.12. Administration

It is for example possible to change login password in Administration  $\rightarrow$  User management. Other functions in "Administration" selection are:

Factory settings: To return default factory settings if necessary

Firmware upgrade: For FW upgrade from a file or from a remote location (OTA)

NOTE! For further information about Firmware upgrade, press Solution and RS/ETH FW release.

Before "Upgrade from a Remote Location" function, install TFTP server to your system.

| FLE                                                                                                    | ibilis         | Picture 14 |
|----------------------------------------------------------------------------------------------------|----------------|------------|
| STATU<br>CONFIGURE<br>ADMINISTRATION *<br>PACTORY SETTINGS<br>HIRWWARE LEVERY<br>USER MANAGEMENT<br>LOCK / UNLOCK<br>SAVE CONFIGURATION<br>FRUP<br>LOGUT | Upgrade Status |            |

# 11. MR-1000 INSTALLATION TO A RACK CABINET

Option 1: Prepare the rails or slides into your rack cabinet. This is the preferred choice due to the weight of MR-1000. Side slides make service operations easier.

NOTE! The slides are not included in MR-1000 delivery.

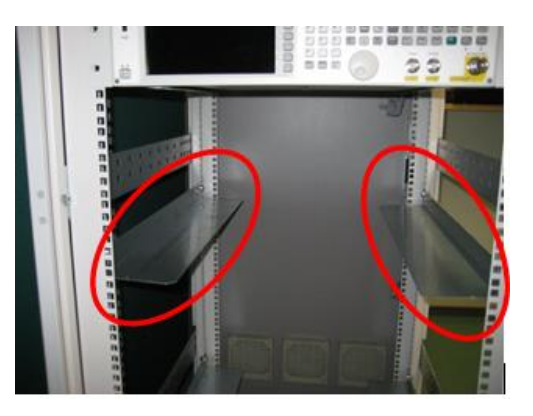

Option 2: Use "Rittal ATX Economy RAID" telescope slides (Appendix A).

NOTE! The slides are not included in MR-1000 delivery.

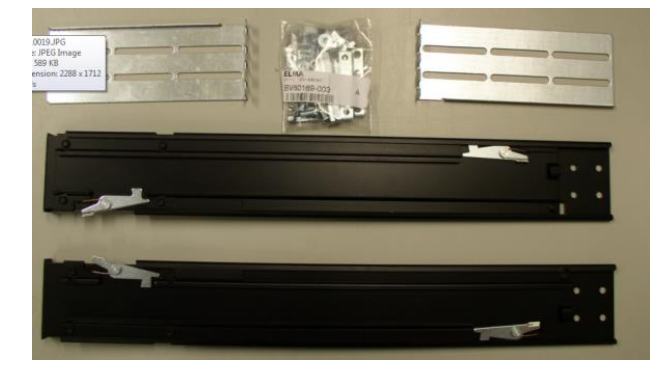

- 1. Make the connections to the back panel (this can be done also after point 3, depending on the cabinet structure).
- 2. Slide the MR-1000 rack into the cabinet and fix the bolts through the front panel holes.

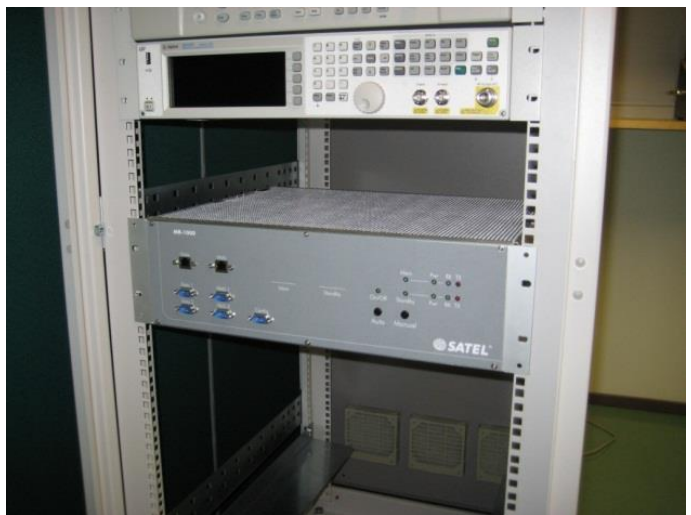

3. Connect the front panel connectors.

NOTE! At least 1U free space is required above and below of MR-1000 to ensure the cooling airflow for the device.

## **12. SERVICE OPERATION: REPLACING A RADIO MODEM**

The radio modems in MR-1000 are easy to replace, also when the unit is operational. For this the external cabling must remain connected during the operation. (Using the slide rails in cabinet assembly makes the in-operation service easier.)

- 1. Use the "Manual" switch to switch off the radio modem to be replaced. Verify the state from the "Main/Standby" LEDs.
- 2. Slide the MR-1000 out from the cabin rack. NOTE! Rittal accessories installed.

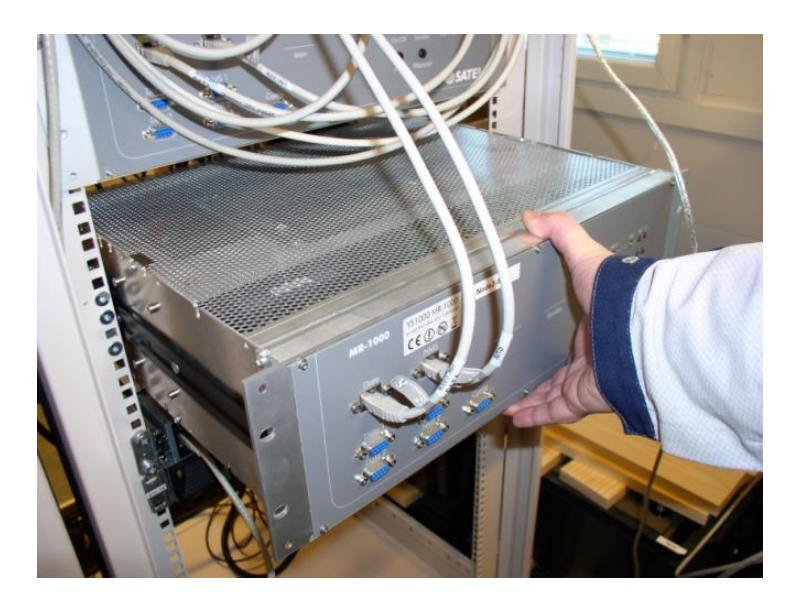

3. Remove the upper cover by opening the 4 screws (2pcs / side) and lift up the cover.

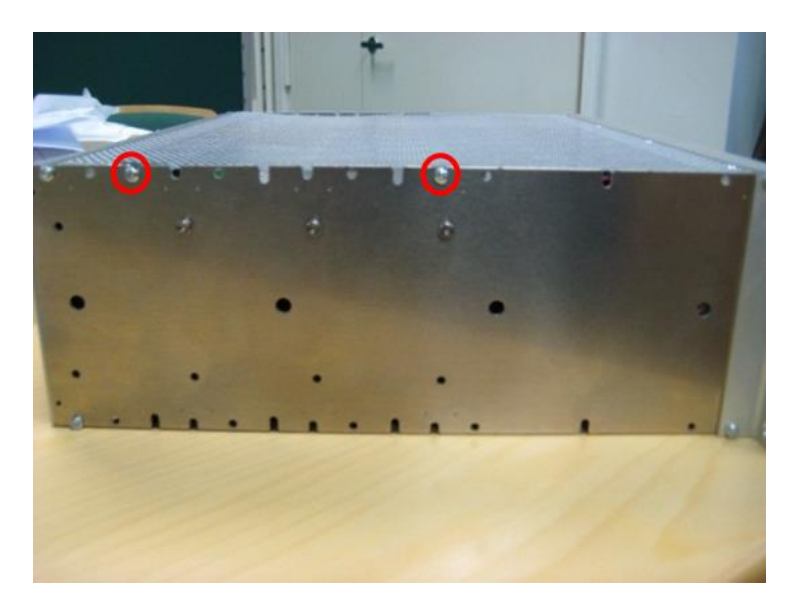

- 4. Remove the four screws from the modem mounting slot.
- 5. Detach the antenna connector.

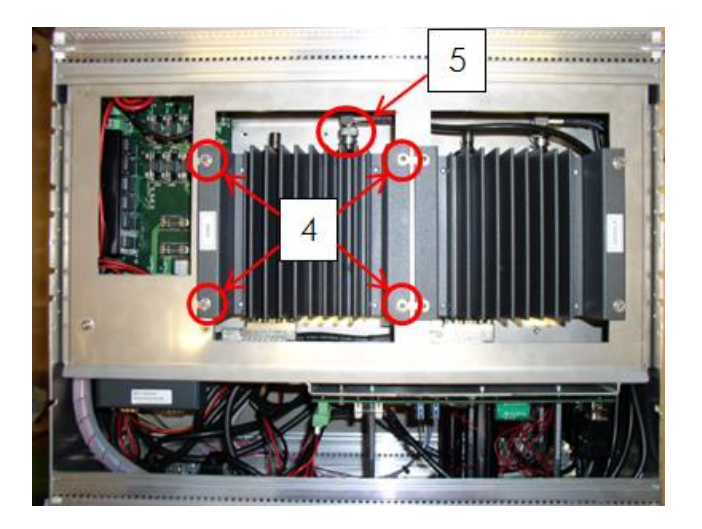

6. Take out the radio modem

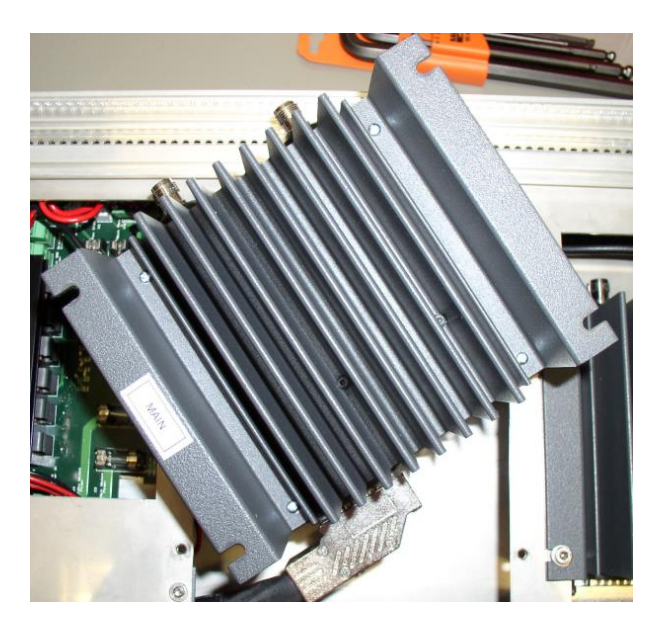

7. Loosen the two slot screws to detach D15 connector

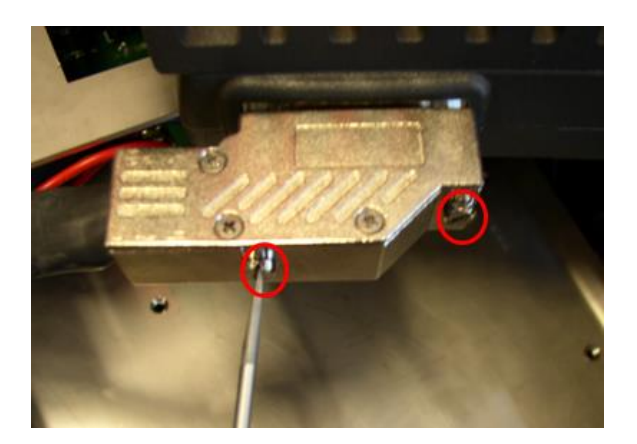

8. Place a new radio modem in the slot. Execute instruction items 1 to 7 backwards.

NOTE! Remember to configure the radio modem before placing it into MR-1000. This allows you to start automatic controlling immediately after installations, without a break in the network operation.

9. Slide the MR-1000 back to the cabin rack.

## 13. SERVICE OPERATION: RADIO MODEM FIRMWARE UPDATE

The radio modem firmware can be updated via the MR-1000 front panel DATA/DATA 1 port (depending on device configuration).

NOTE! This operation will break the data transfer until the FW-update is correctly completed.

NOTE! Update progress is not possible when "Auto switch function" is activated.

- Download the correct FW update package to the operative PC. Used example: "flashupdate 3AS NMS 4.0.13.28 VHF NOdebug.exe" (Appendix A)
- 2. Start "SaTerm" terminal program.
- 3. Choose the modem to update by using MODBUS commands (correct virtual COMport2, used example below COM12). The commands are explained on page 10 in section "Remote modem switch". Option: Use the "Manual" switch on the front panel of the MR-1000 device to make a selection.
- 4. Use the commands to execute modem "programming mode" ON. Example command table below:

| Operation                                   | Command                  |
|---------------------------------------------|--------------------------|
| MAIN modem prog mode ON (digital out 2)     | \01\05\00\65\FF\00\9C\25 |
| MAIN modem prog mode OFF (digital out 2)    | \01\05\00\65\00\00\DD\D5 |
| STANDBY modem prog mode ON (digital out 3)  | \01\05\00\66\FF\00\6C\25 |
| STANDBY modem prog mode OFF (digital out 3) | \01\05\00\66\00\00\2D\D5 |

Example: Main modem programming mode ON:

| COM12: 9600 None 8 1   None   Echo |                                                                                                    |
|------------------------------------|----------------------------------------------------------------------------------------------------|
| ey at ey at e 20 e 20 ey at ey at  | Transmit window COM12     Edit     Data from     C Elie     Iext     No file selected. Circk to select.     Cptions     Text box     Text box     Conter     Cancel     Cancel     Put CP/LF to end    Moved text    CRC     8 |
| RX: 24 TX: 24                      | li.                                                                                                    |

Double click the correct flashupdate.exe. The following view appears.

|                 | Soft       | ware upda       | ate    |        |
|-----------------|------------|-----------------|--------|--------|
|                 | Copyrig    | ht (c) Satel Oy |        |        |
| Modem nar       | ne:3AS_VHF |                 |        |        |
| Version : 4.    | 0.13.28    |                 |        |        |
| Initialize      |            |                 |        |        |
| Loading program | file       |                 |        |        |
| COM and         |            |                 | $\sim$ |        |
| COM DOIL        | M11 -      |                 | Flgsh  | Cancel |

- 5. Choose the COM port connected to modem "DATA" port. (Example used above: COM11).
- 6. After the correct port selection, select the "Flash"-button, FW update begins.
- 7. After the FW update is completed, execute "programming mode OFF" using the MODBUS commands (command table on page 14)

| l de la companya de la companya de l | 🍘 Software update                  |  |  |  |  |  |
|----------------------------------------------------------------------------------------------------|------------------------------------|--|--|--|--|--|
| Modem name : 3A:<br>Version : 4.0.13.28                                                                                                    | Programming completed succesfully! |  |  |  |  |  |
| Initialize                                                                                                    | ОК                                 |  |  |  |  |  |
| COM gort COM11                                                                                                    | Flash Cancel                       |  |  |  |  |  |

# **14. ASSEMBLY AND CABLING FIGURE**

## 14.1. Mechanical assembly

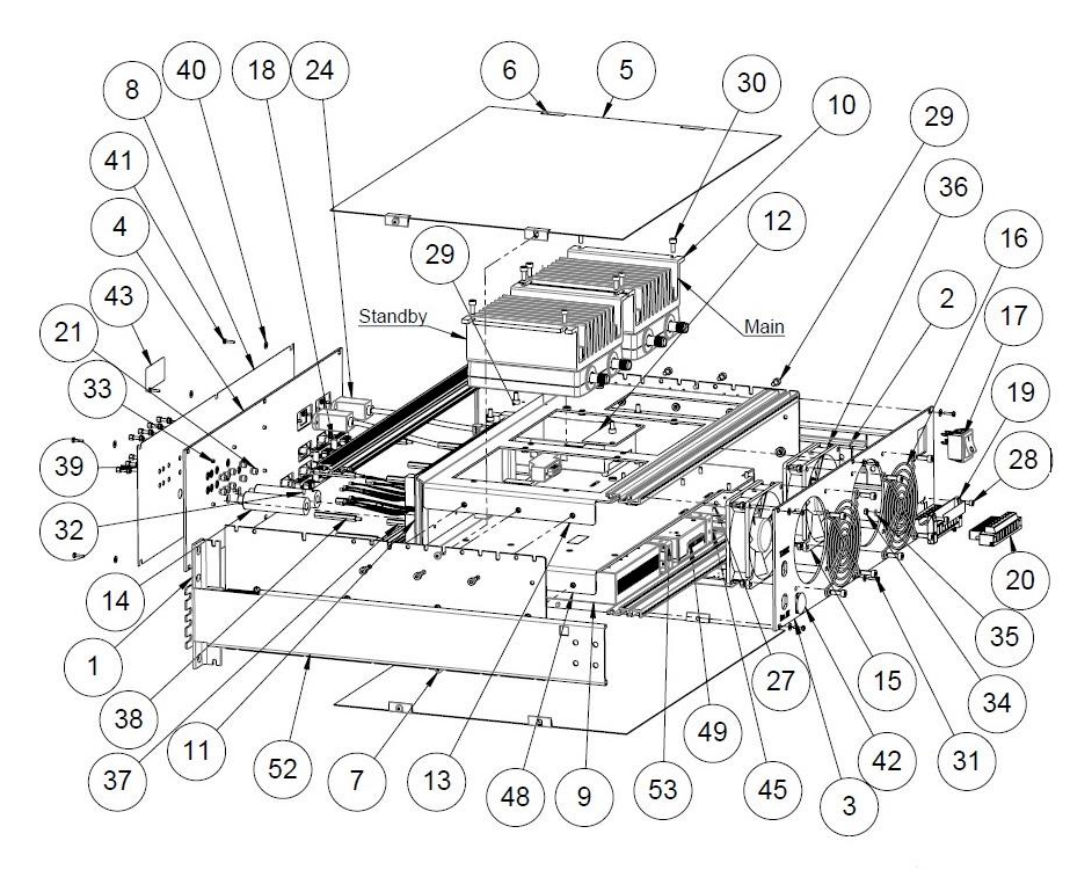

| Part | Name                                     | QTY | P | Part | Name                               | QTY |
|------|------------------------------------------|-----|---|------|------------------------------------|-----|
| 1    | 19" Subrack, 3U                          | 1   | 1 | 27   | Hexagon socket screw DIN 912       | 1   |
| 2    | TELESCOPIC SLIDES 800mm<br>ENCLOSURES    | 1   | 2 | 28   | Hexagon socket screw DIN 912<br>A4 | 2   |
| 3    | Back panel                               | 1   |   | 29   | Hexagon socket screw DIN 912       | 16  |
| 4    | Front panel                              | 1   | : | 30   | Hexagon socket screw DIN 912       | 8   |
| 5    | Cover                                    | 2   | ; | 31   | Hexagon socket screw DIN 912<br>A4 | 8   |
| 6    | Mounting clip                            | 4   | : | 32   | Set screw DIN 913 A4 M3x6          | 2   |
| 7    | Tapping screw ISO7049 ST3.5              | 4   | : | 33   | Hexagon socket screw DIN 799       | 18  |
| 8    | Front sticker                            | 1   | : | 34   | Hexagon Nut DIN 934 A4 M3          | 2   |
| 9    | Ethernet to Serial device server (ES701) | 1   | : | 35   | Toothed Lock Washer DIN 6797       | 2   |
| 10   | Satel radio modem                        | 2   | : | 36   | Hexagon Nut DIN 934 A4 M4          | 8   |
| 11   | Hot standby control (HSC)                | 1   | : | 37   | Spacer M3x45 Fem/Fem               | 6   |
| 12   | Satel I-LINK 100 I/O converter           | 1   | : | 38   | Spacer M3x45 male-female           | 6   |
| 13   | Mounting plate                           | 1   | : | 39   | 4-40 D-Sub Jack Screw Kit          | 10  |
| 14   | Button extender                          | 2   |   | 40   | Flat washer DIN 125 M3 A4          | 12  |
| 15   | Fan assembly                             | 2   |   | 41   | Torx screw M2,5x10 A2 ISO14        | 12  |
| 16   | Fan guard 92x92mm                        | 2   |   | 42   | Rubber plug                        | 1   |
| 17   | Rocker switch, double pole               | 1   |   | 43   | MR-1000 Type Sticker               | 1   |
| 18   | D-sub 9 adapter M/F                      | 5   |   | 45   | MR-1000 PWB                        | 1   |
| 19   | Power connector                          | 1   |   | 48   | Lower mounting plate               | 1   |
| 20   | Terminal block 8p                        | 1   |   | 49   | RS/ETH-Link                        | 1   |
| 21   | LED Holder                               | 9   | 4 | 52   | Torx screw                         | 4   |
| 24   | RJ45 panel mount cable                   | 2   |   | 53   | TELESCOPIC SLIDES 800mm            | 1   |

## 14.2. Cabling and equipment

- Main/Standby modems: SATELLINE-3AS Epic C NMS
- SATEL I-LINK 100 Modbus
- Ethernet/Serial adapter: Brainboxes ES701
- RS/ETH Link converter
- Redundancy controller

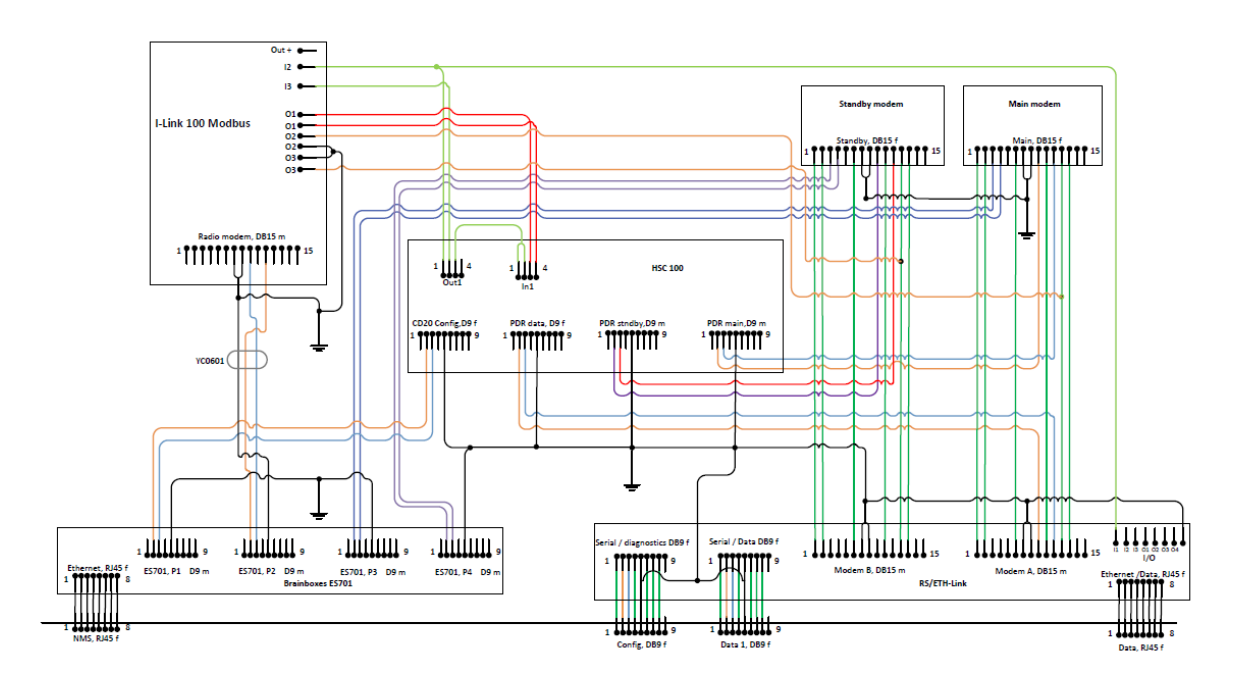

# **15. APPENDIX A**

- 1. Brainboxes web page: <u>http://www.brainboxes.com/software</u>
- 2. Brainboxes docs: <u>http://www.brainboxes.com/docs</u>
- 3. SATEL programs and guides: Saterm: http://www.satel.com/userData/satel/downloads/software/SaTerm\_sw\_v4\_3\_5.zip

SATEL NMS PC user guide: http://www.satel.com/product/satel-nms-pc-software

Modem FW download page: <u>http://www.satel.com/support/downloads/firmware</u>

- 4. Putty: http://www.chiark.greenend.org.uk/~sgtatham/putty/download.html
- 5. VirtualBox Download page: <u>https://www.virtualbox.org/wiki/Downloads</u> More specified user guide: <u>https://www.virtualbox.org/wiki/Documentation</u>
- 6. Rittal web page: <a href="http://www.rittal.com/com-en/content/en/start/">http://www.rittal.com/com-en/content/en/start/</a>